QS41 Ver25MAY2015

## **Operating Your Device**

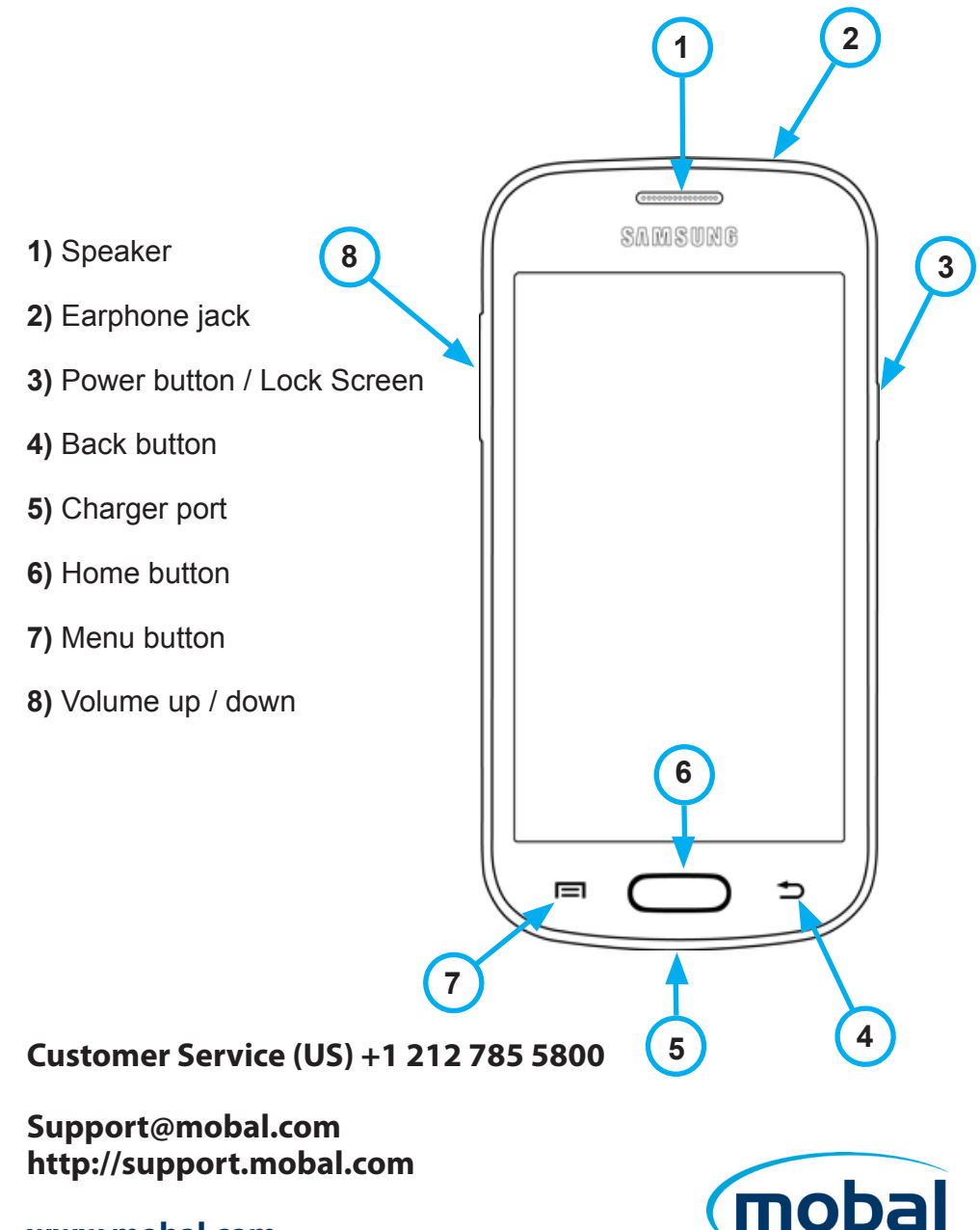

www.mobal.com

#### QS41 Ver25MAY2015

### Setting Up Your New Smartphone (Page I of 2)

To get started with your smartphone, follow these steps:

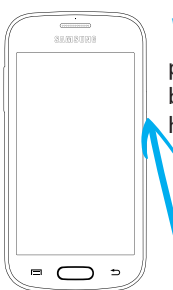

To turn the phone on press and hold the power button on the top right hand side of the phone.

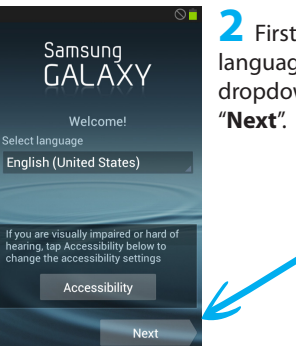

**2** First, select your language from the dropdown box, then tap "**Next**".

|                          | 🚊 lh.    |
|--------------------------|----------|
| 🔯 Wi-Fi                  |          |
| Wi-Fi networks           | Scanning |
| My wifi netwo<br>Secured | rk 🤧     |
| Skip                     | Next     |
|                          |          |
|                          |          |
|                          |          |
|                          |          |
|                          |          |
|                          |          |
|                          |          |
| Scan                     | Advanced |

**3** Set up a wifi connection.

(or skip this step and set up later if wifi isn't available).

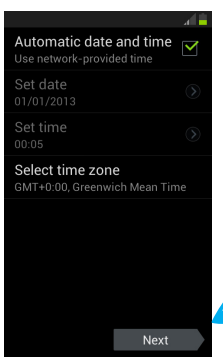

4 Choose "Automatic date and time" or Select your preferred time zone and then tap "Next".

**6** Now sign in or set up a Samsung account. If you do not want a Samsung account, tap "**Skip**".

(A Samsung account isn't essential to operate the phone).

### End user license agreement

End User License Agreement for Software

IMPORTANT. READ CAREFULLY: This End User License Agreement ("EULA") is a legal

I understand and agree to the terms and conditions above.

You agree to provide Samsung the error log data from any Software Update failure your device experiences. This will

Yes

No thanks

5 Read through the end user license agreement. Then tick the box "I understand and agree to the terms and conditions above."

Then choose whether or not you want to send Samsung error log data click tapping either "**Yes**" or "**No thanks**". Then tap "**Next**".

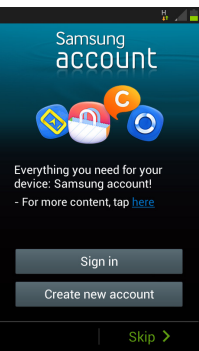

#### QS41 Ver25MAY2015

## Setting Up Your New Smartphone (Page 2 of 2)

To get started with your smartphone, continue with these steps:

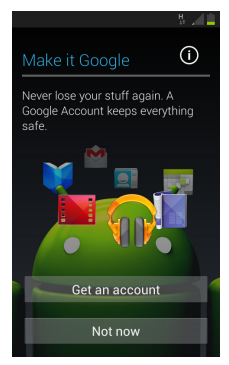

Now choose whether you want a Google account by tapping "Get an account" and follow the instructions or if you don't want an account, tap "not now".

(A Google account isn't essential to operate the phone).

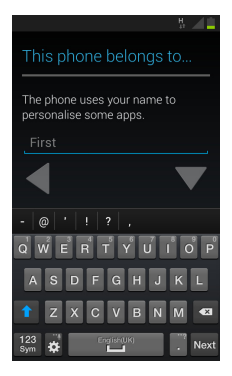

**9** Now fill in who the phone belongs to and tap the right arrow key.

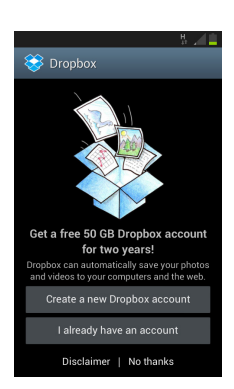

Use Wi-Fi and mobile network

Google's location service

may be stored on your device. This

Get more relevant information when using Google apps. GPS and

location

Now choose whether you want to turn on location services by tapping the tick box.

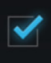

Then tap the right arrow icon to continue.

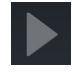

**10** Now choose whether you want to create a new dropbox account, sign into an existing one or tap "**No thanks**" if you don't wish to use this service.

(A Dropbox account isn't required to operate the phone).

Samsung GALAXY er is set up and ready to use

Previous

Vour phone is now set up and ready to use. Tap "**Finish**" to start using your phone.

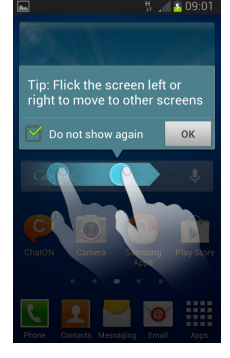

**12** As you start using your phone, the screen will display some handy hints to help you use it.

#### QS41 Ver25MAY2015

### Adding Contacts To Your Smartphone

With the device locked and the screen off, follow these steps:

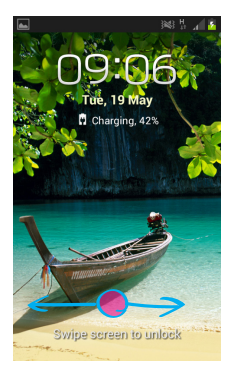

Unlock your phone by swiping the screen to the left or right.

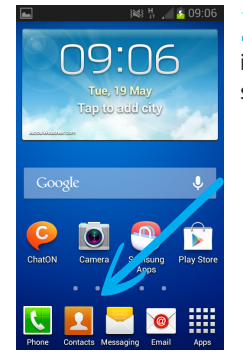

2 Tap the contacts icon in the bottom left of the screen.

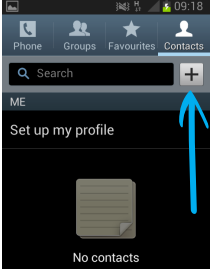

Press the menu key and tap: Accounts to add or configure an account or Import/Export to move contacts

**3** Add a contact by tapping the " + " symbol in the top right of the screen.

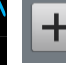

Choose whether you want to save the contact to either the phone or the SIM card and tap "**Add new account**".

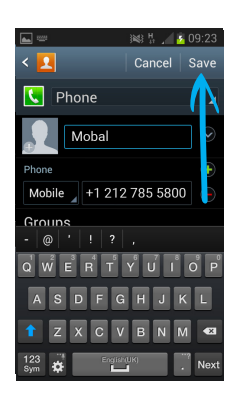

4 Fill in all of the contact details and when finished tap "**Save**" in the top right hand corner of the screen.

Remember to include the international dialing code (including " + " sign and country code) to your contacts before saving.

QS41 Ver25MAY2015

### Making a Call On Your Smartphone

Follow these steps to make a phone call:

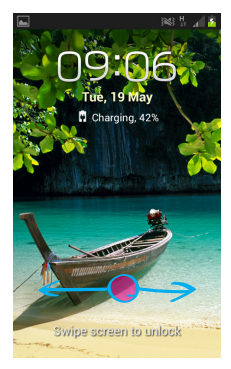

Unlock your phone by swiping the screen to the left or right.

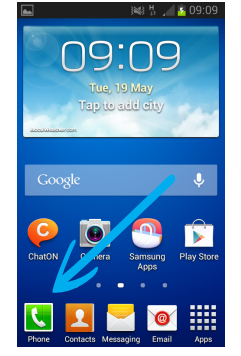

2 Tap the telephone icon in the bottom left of the screen.

| N C<br>S C<br>Keypad                | ⊯≋∦<br>t<br>.ogs Favouri | tes Contacts |  |
|-------------------------------------|--------------------------|--------------|--|
| +1 212-785-5800                     |                          |              |  |
| <ul> <li>Add to Contacts</li> </ul> |                          |              |  |
| 1 @                                 | 2 авс                    | 3 def        |  |
| 4 сні                               | 5 jkl                    | 6 🗤          |  |
| 7 pars                              | 8 TUV                    | WXYZ         |  |
| ¥ ₽                                 | 0                        | # 🕅          |  |
| ×                                   | 5                        | A            |  |

C

1

Set up my profile

John Smith Displaying 1 contact

The number pad will then appear. Input the phone number you wish to dial and then tap the telephone icon to make the call.

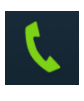

 $\pm$ 

5 Then type the name of the person you wish to call into the search box at the top of the screen. Then tap on the name of the person you wish to call.

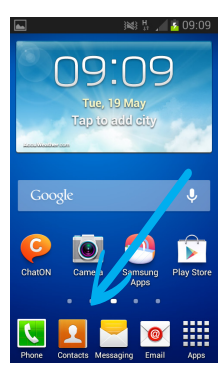

< John Smith

5 Groups Not assigned Ringtone Default

4 Alteratively, if you have already saved your contact phone numbers, you can search for a contact name. To do this, first of all tap the contacts icon from the home screen.

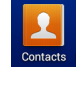

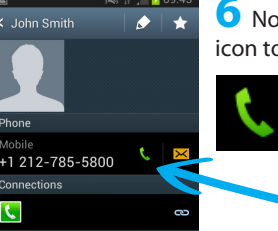

Now tap the telephone icon to make the call.

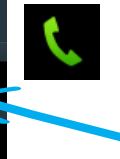

#### QS41 Ver25MAY2015

### Sending A Text On Your Smartphone

Follow these steps to send a text message:

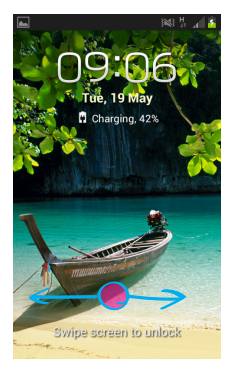

Unlock your phone by swiping the screen to the left or right.

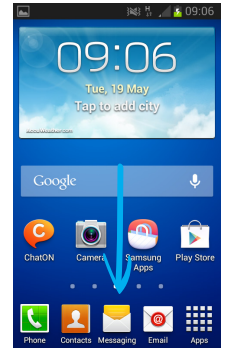

**2** Tap the messaging icon in the bottom centre of the screen.

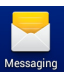

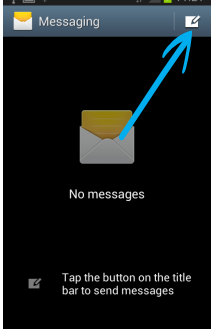

**3** Tap the new message icon in the top right hand corner of the screen.

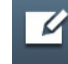

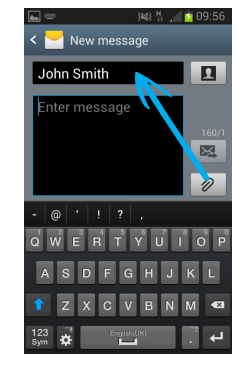

4 Type in the phone number or the name of the person you are sending the message to (remember to enter your phone number in full international format, for example to send a message to Mobal, type +12127855000).

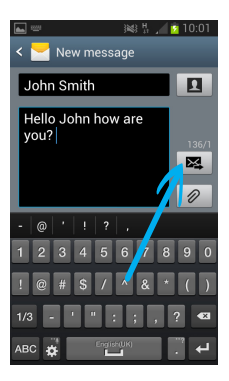

5 Then type out your message below.

When you have completed your message tap the send message icon to send the message.

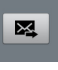

QS41 Ver25MAY2015

### Charging Your New Smartphone

How to charge your handest:

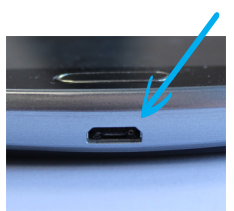

The charging port is located at the bottom edge of the phone.

Connect your charger to the wall outlet and then connect your charger to the charging port at the bottom of your phone.

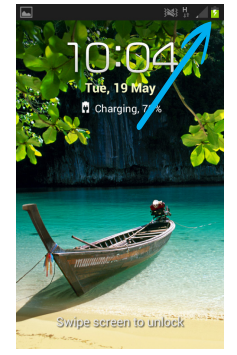

**2** To check your phone is charging, you should see this symbol in the top right hand corner.

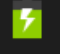

The first time you charge your phone it is advised that you charge it until the battery icon is full. This can take several hours.

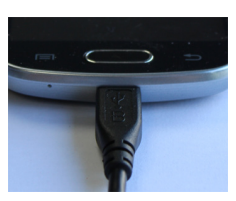